# Import a Digital Certificate to Internet Explorer

\*\*\*Note: Users may require Local Administrative Privileges in order to successfully import the certificate.\*\*\*

### STEP 1

Place the exported certificate onto the desktop of the machine it is to be installed on.

#### STEP 2

Double click the exported file.

The Certificate Import Wizard window will start.

Click the *Next* button.

\*\*\*You can also right click the exported file and select Install PFX from the pop-up menu that appears.\*\*\*

#### STEP 3

The file name field should show the certificate that was exported. If not, click the *Browse* button and locate the exported file.

Click the *Next* button to continue.

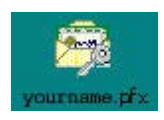

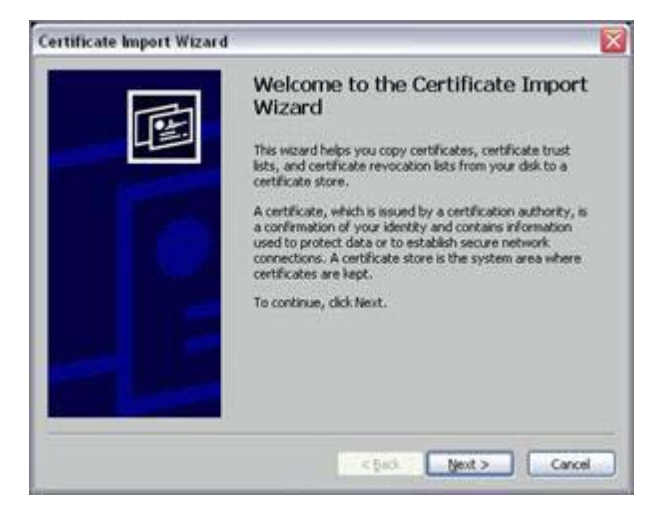

| File to Import<br>Specify the file you want to import.                                   | _    |
|------------------------------------------------------------------------------------------|------|
| Specify the file you want to import.                                                     |      |
| Reason .                                                                                 |      |
| Die indele:                                                                              |      |
| C. Mccusents and Settings'Assa'desktop'synams.pcs R(0498)                                |      |
| Note: More than one certificate can be stored in a single file in the following formata: |      |
| Personal Information Exchange-PICS #12 (JPRC, P12)                                       |      |
| Cryptographic Message Syntax Standard- PKCS #7 Certificates (, P70)                      |      |
| Mcrosoft Serialized Certificate Store (.5ST)                                             |      |
|                                                                                          |      |
|                                                                                          |      |
|                                                                                          |      |
|                                                                                          |      |
| < gack year > Cance                                                                      | pi - |

## STEP 4

Enter the password you typed in Step 7 of the Export Instructions. Make sure you select "Enable strong private key protection", "Mark this key as exportable", and "Include all extended properties".

Click the *Next* button.

| To maintain security, the private key was protected with a passe                                                             | vord.                   |
|----------------------------------------------------------------------------------------------------|-------------------------|
| Type the password for the private key.                                                                                       |                         |
| Password:                                                                                                    |                         |
| Inable strong private key protection. You will be prompted<br>private key is used by an application if you enable this opti- | levery time the<br>ion. |
| Mark this key as exportable. This will allow you to back up<br>keys at a later time.                                         | or transport your       |
| Include all extended properties.                                                                                             |                         |
| Learn more about protecting private keys                                                                                     |                         |
|                                                                                                    |                         |
| State State                                                                                                    | 000002                  |

### STEP 5

Select "Automatically select the certificate store based on the type of certificate."

Click the *Next* button.

| tificate Import Wizard                 |                                                                                                    |
|----------------------------------------|----------------------------------------------------------------------------------------------------|
| Certificate Store                      |                                                                                                    |
| Certificate stores are system areas wh | ere certificates are kept.                                                                                      |
| Windows can automatically select a cer | tificate store, or you can specify a location for                                                               |
| Automatically select the certifical    | te store based on the type of certificate                                                                       |
| Oglace all certificates in the follow  | ng store                                                                                                    |
| Certificate store                      |                                                                                                    |
|                                        | Byowser                                                                                                    |
|                                        |                                                                                                    |
|                                        |                                                                                                    |
|                                        |                                                                                                    |
|                                        |                                                                                                    |
|                                        |                                                                                                    |
|                                        | The second second second second second second second second second second second second second second second se |
|                                        | < gack Next > Car                                                                                               |

### STEP 6

Click the *Finish* button.

| Completing the (<br>Wizard<br>Youheve successfully cond<br>vizard.<br>You have specified the follow | Certificate Import                                                |
|----------------------------------------------------------------------------------------------------|-------------------------------------------------------------------|
| Certificate Store Selected<br>Content<br>File Name                                                  | Automatically determined by t<br>PTK<br>C:[DOCUME~1]\maxim[Desktc |
| (¢)                                                                                                 |                                                                   |

## STEP 7

Set security level screen will appear. Click on the *Set Security Level* button.

#### \*\*\*SECURITY LEVEL MUST BE CHANGED FROM MEDIUM TO HIGH.\*\*\*

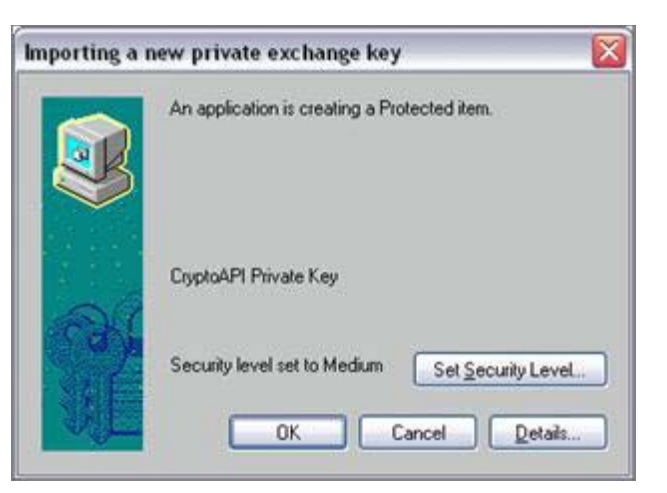

# STEP 8

Change the Security Level to High.

Click the Next button.

\*\*\*SECURITY LEVEL MUST BE CHANGED FROM MEDIUM TO HIGH.\*\*\*

| Importing a new priv | rate exchange key 🛛 🔯                              |
|----------------------|----------------------------------------------------|
|                      | Choose a security level appropriate for this item. |
|                      | < Back Next > Cancel                               |

### STEP 9

You will be prompted to create a password for your certificate.

\*\*\*A password must be at least 8 characters long and contain a combination of at least 3 of the following characters: uppercase letters, lowercase letters, numbers, symbols\*\*\*

Re-key your password for confirmation.

Click Finish.

| 68 | Create a password t                | o protect this item.                         |
|----|------------------------------------|----------------------------------------------|
|    | Create a new passw<br>Password for | rord for this item.<br>CopploAPI Private Key |
|    | Password                           |                                              |
|    | Confirm                            | •••••                                        |
|    |                                    |                                              |

# STEP 10

The next window should show the Security Level is now set to *High*.

Click the OK button.

| Importing a | new private exchange key                       | X |
|-------------|------------------------------------------------|---|
|             | An application is creating a Protected item.   |   |
|             | CryptoAPI Private Key                          |   |
|             | Security level set to High Set Security Level. |   |
| S. T        | OK Cancel Details.                             |   |

## STEP 11

A message should appear saying that the import was successful.

|     | An application is creating a Protected item.  |
|-----|-----------------------------------------------|
|     | CryptoAPI Private Key                         |
| Co) | Security level set to High Set Security Level |

## STEP 12

Delete the exported cert from the desktop or move it to a known secure location.

# STEP 13

Log onto KnowledgeNow by launching an Internet Explorer browser window and going to <u>https://www.knowledgenow.com.</u>

HelpDesk/Customer Service call the Member 800 Number, option 1 or e-mail <u>helpdesk@mib.com</u>

1/27/16